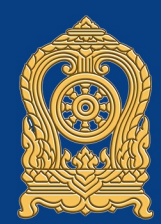

# ศูนย์เทคโนโลยีสารสนเทศและการสื่อสาร สำนักงานปลัดกระทรวงศึกษาธิการ

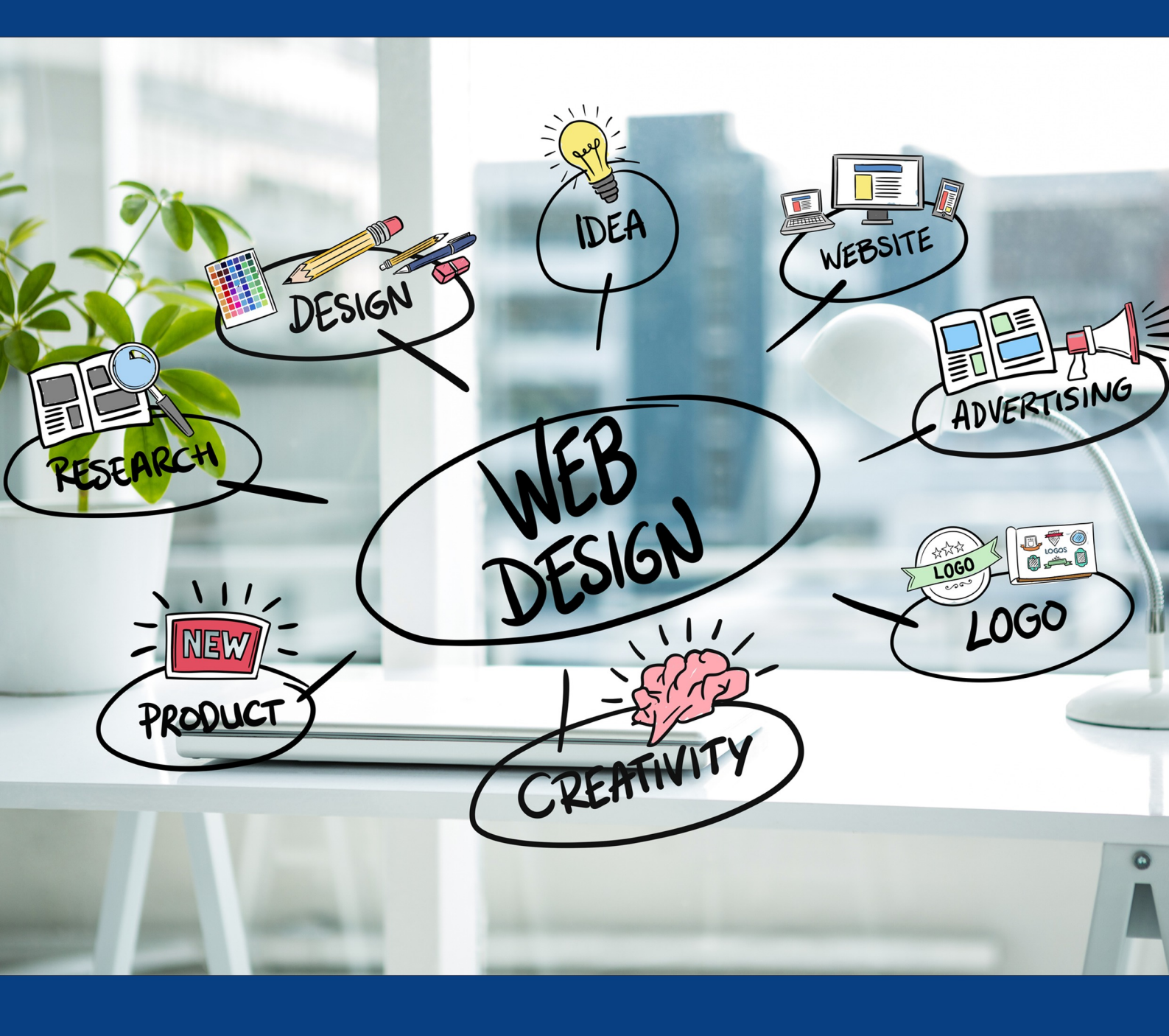

คู่มือการใช้งานเว็บไซต์ WordPress เบื้องตัน

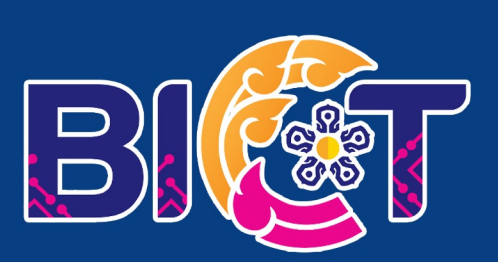

# สารบัญ

|                                      | หน้า |
|--------------------------------------|------|
| 1. WordPress                         | 1    |
| 2. นิยามศัพท์                        | 3    |
| 3. โครงสร้างเว็บไซต์                 | 6    |
| 4. การใช้งานเว็บไซต์                 | 8    |
| 4.1 การเข้าใช้งานระบบ                | 8    |
| 4.2 การสร้างบทความ/Post              | 9    |
| 4.3 การสร้างหน้า/Page                | 15   |
| 4.4 การสร้างหน้า/Page ด้วย Elementor | 16   |
| 4.5 การเพิ่มรูปใน Banner/Top Graphic | 20   |
|                                      |      |

### 1. WordPress

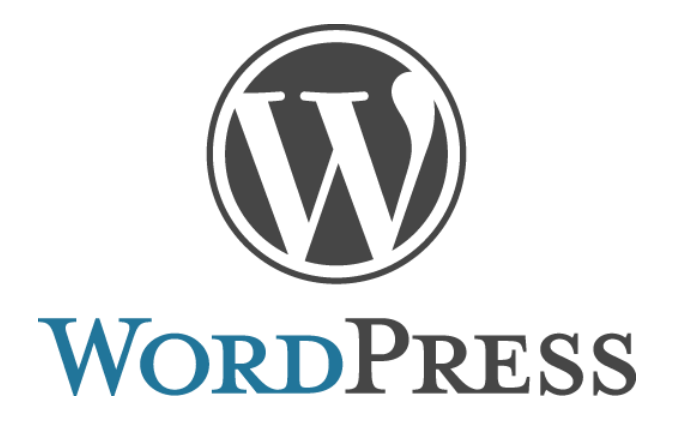

**เวิร์ดเพรสส์ (WordPress)** เป็นโปรแกรมสำเร็จรูปที่ใช้ในการสร้างและจัดการเนื้อหาบนเว็บไซต์ประเภท Contents Management System (CMS) มีรูปแบบการจัดการเนื้อหาแบบ Blog

**Blog** มาจากคำว่า Weblog = Web + Log คือ เว็บไซต์รูปแบบหนึ่งที่มีลักษณะของการเขียนเรื่องราว ซึ่งเขียนขึ้นเป็นลำดับที่เรียงตามเวลาในการเขียน การแสดงข้อมูล

เวิร์ดเพรสส์ (WordPress) มีส่วนประกอบหลัก 3 ส่วน ดังนี้

- WordPress Core Engine ตัวระบบหลักในการจัดการเว็บไซต์ที่สร้างมาเพื่อจัดการเนื้อหา

ต่าง ๆ บนเว็บไซต์ มีการแบ่งแยกหน้าที่ของ**หน้า (page)** และ **บทความ (post)** 

| 😫 👩 กระทรวงศึกษาธิกา          | ns O 10 🕂 New 🕅 🔕 🧭 G                                | Srade B+ 🛱 Show all languages         | WP Rocket            |               |           |            | 🐥 Coming Soon Mode: 🚺 🕅 Howdy, Chatchon |
|-------------------------------|------------------------------------------------------|---------------------------------------|----------------------|---------------|-----------|------------|-----------------------------------------|
| 🐼 Dashboard 🛛 🗸               |                                                      |                                       |                      |               |           |            | Screen Options 🔻 Help 🔻                 |
| Home                          | Cleverplugins.com Newslet                            | ter                                   |                      |               |           |            | 0                                       |
| Updates 🔞<br>Search Analytics | Please sign up for our newsletter to                 | b learn about changes and improver    | nents to the plugin. |               |           |            |                                         |
| G Site Kit                    | Chatchon<br>You can unsubscribe anytime. For n       | chatchon.y@sueksa.go.th               | 6                    | Subscri       | be        |            |                                         |
| 📌 Posts                       | Signup form is shown every 14 days                   |                                       |                      |               |           |            |                                         |
| 😨 Media                       |                                                      |                                       |                      |               |           |            |                                         |
| IN WP Poll                    | Elementor Data Updater                               |                                       |                      |               |           |            | x                                       |
| 📕 Pages                       | Database update process is runnin                    | ng in the background. Taking a while? | 8                    |               |           |            |                                         |
| 🗐 Eluent Forms Pro            | Click here to run it now                             |                                       |                      |               |           |            |                                         |
| 📕 dFlip Books                 |                                                      |                                       |                      |               |           |            |                                         |
| 🛗 M.E. Calendar               | Elementor Quantian                                   |                                       | W/D Armour Anti      | Crosm Statist | ice.      | . V .      |                                         |
| Downloads                     | Lienientor Overview                                  |                                       | Wr Annour Anu        | Span Statist  | 103       |            |                                         |
| 🐼 Popup Maker 👩               | Elementor v3.9.2                                     | + Create New Page                     | Source               | Today         | This Week | This Month |                                         |
| GDPR Cookie                   | Recently Edited                                      |                                       | Total                | 0             | 0         | 204        |                                         |
| Consent                       |                                                      |                                       | Fluent_forms         | 0             | 0         | 204        | Drag boxes here                         |
| Custom CSS & JS               | นองของรามองนามกรายพระพร 🌮 Dec                        | Toth, 3:58 pm                         |                      |               |           |            |                                         |
| 📌 Weblinks                    | ปองชญรวมคงมามถวายพระพร สมเด็จพร<br>Dec 4th, 12:53 am | นเจาลูกเธอ เจาทาพัชรกิดียาภา 🖉        | Quick Draft          |               |           | ~ Y *      |                                         |
| A Child Website               | Elementor #92320 Ø Nov 16th, 12:                     | 53 pm                                 | Title                |               |           |            |                                         |
| * E-Book                      | News & Updates                                       |                                       |                      |               |           |            |                                         |

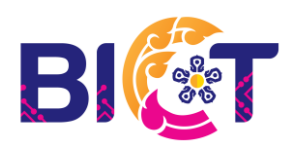

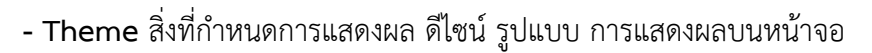

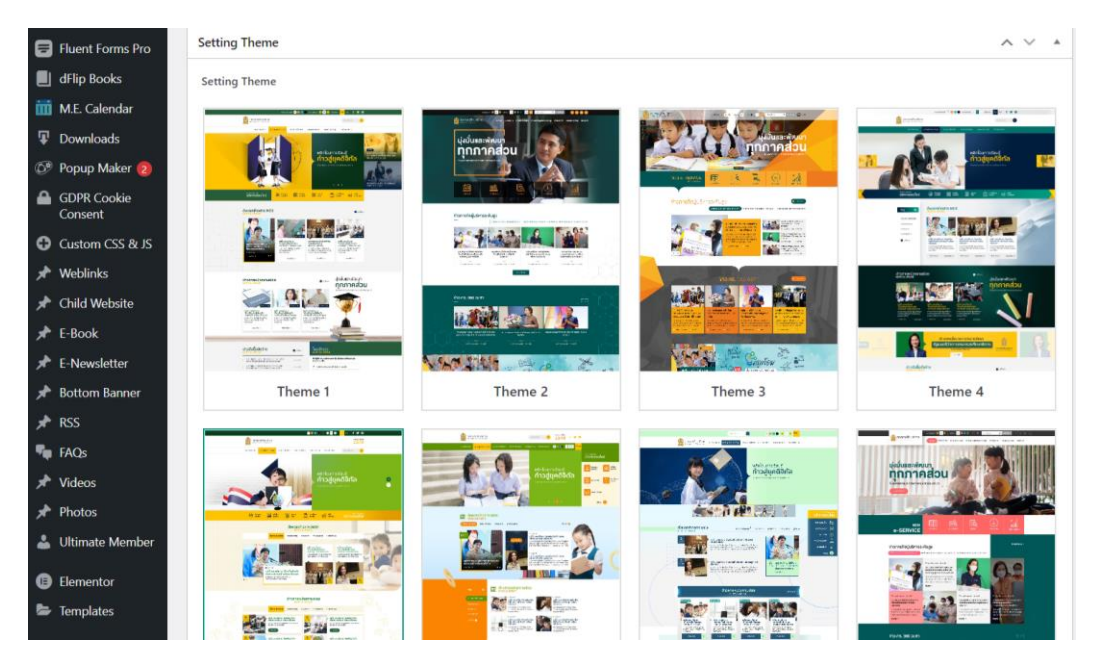

- Plugin เป็นส่วนเสริมที่ใช้สำหรับเพิ่มความโดดเด่นหรือเพิ่มประสิทธิภาพให้กับฟังก์ชัน การใช้งาน ต่าง ๆ ของเว็บไซต์

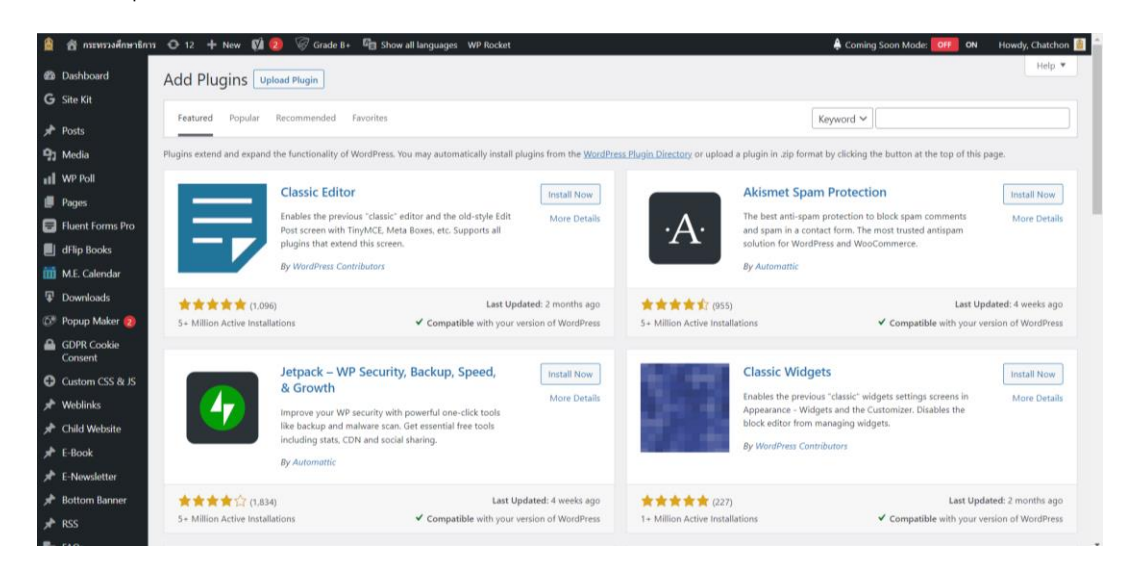

กลุ่มแพลตฟอร์มการบริหารจัดการและการเรียนรู้

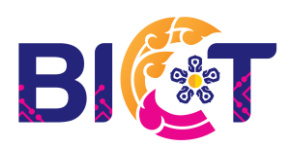

# 2. นิยามศัพท์ที่เกี่ยวข้องกับเวิร์ดเพรสส์

Font – end ส่วนของหน้าเว็บไซต์ที่แสดงหรือออนไลน์อยู่บนอินเตอร์เน็ต

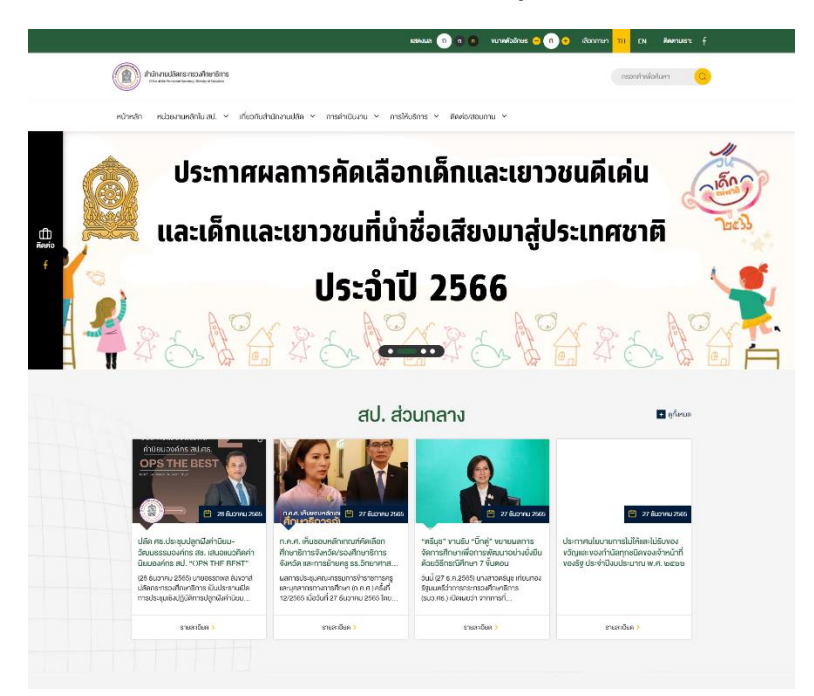

Back – end ส่วนที่อยู่หลังเว็บไซต์ถูกจำกัดการเข้าถึงเฉพาะผู้ที่ได้รับอนุญาตใช้สำหรับสร้างเนื้อหา ปรับแต่งจัดวางโครงสร้างของเว็บไซต์

| 😫 😤 กระทรวงศึกษาธิการ         | 🖸 10 🕂 New 🕅 🕗 🗑 Gri                                     | ade B+ 🛯 🛱 Show all languages     | WP Rocket            |               |           |            |    | 🗍 Coming Soon Mode: 🚺 🕅 Ho | wdy, Chatchon 🚺 |
|-------------------------------|----------------------------------------------------------|-----------------------------------|----------------------|---------------|-----------|------------|----|----------------------------|-----------------|
| 🙆 Dashboard 🛛 🖌               | -                                                        |                                   |                      |               |           |            |    | Screen Options *           | Help 🔻          |
| Home                          | Cleverplugins.com Newslette                              | er                                |                      |               |           |            |    |                            | 0               |
| Updates 🔞<br>Search Analytics | Please sign up for our newsletter to I                   | earn about changes and improve    | ments to the plugin. |               |           |            |    |                            |                 |
| G Site Kit                    | Chatchon<br>You can unsubscribe anytime. For mo          | chatchon.y@sueksa.go.th           | L.                   | Subscri       | be        |            |    |                            |                 |
| 📌 Posts                       | Signup form is shown every 14 days                       |                                   |                      |               |           |            |    |                            |                 |
| 9 Media                       |                                                          |                                   |                      |               |           |            |    |                            |                 |
| II WP Poll                    | Elementor Data Updater                                   |                                   |                      |               |           |            |    |                            | ×               |
| 📕 Pages                       | Database update process is running                       | in the background. Taking a while |                      |               |           |            |    |                            |                 |
| 🗐 Fluent Forms Pro            | Click here to run it now                                 |                                   |                      |               |           |            |    |                            |                 |
| I dFlip Books                 |                                                          |                                   |                      |               |           |            |    |                            |                 |
| 🛗 M.E. Calendar               | Elementor Overview                                       | ~ ~ *                             | WP Armour Anti       | Spam Statisti | cs        | ~ ~        | A  |                            |                 |
| Downloads                     |                                                          |                                   |                      | -,            |           |            |    |                            |                 |
| 🐼 Popup Maker 🔕               | Elementor v3.9.2                                         | + Create New Page                 | Source               | Today         | This Week | This Month |    |                            |                 |
| GDPR Cookie                   | Recently Edited                                          |                                   | Total                | ٥             | 0         | 204        |    | Dava have have             |                 |
| Consent                       | ขอเพื่อร่วมออนามอาวยหระพร & Dec 1                        | 5th 3-58 nm                       | Fluent_forms         | 0             | 0         | 204        |    | Drag boxes here            |                 |
| ✓ Custom CSS & JS ✓ Weblinks  | ນອເຊີດງວ່າມອະນານດວາຍພຣະພຣ ສມເສັຈທຣະ<br>Dec 4th, 12:53 am | เจ้าลูกเธอ เจ้าฟ้าพัชรกิดียากา 🖉  | Quick Draft          |               |           | ~ ~        | A. |                            |                 |
| 🖈 Child Website               | Elementor #92320 Ø Nov 16th, 12:53                       | l pm                              | Title                |               |           |            |    |                            |                 |
| F-Book                        | News & Updates                                           |                                   |                      |               |           |            |    |                            |                 |

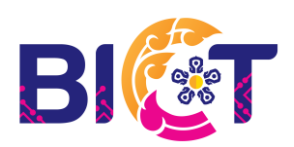

กลุ่มแพลตฟอร์มการบริหารจัดการและการเรียนรู้

**Pages/หน้า** คือ หน้าของเว็บไซต์ สามารถมีได้หลายหน้า แต่ที่นิยมสร้าง Pages จะมีลักษณะข้อมูลที่นิ่ง ไม่ค่อยเปลี่ยนแปลง ตัวอย่างเช่น หน้าข้อมูลการติดต่อเป็นข้อมูลที่อยู่ ซึ่งจะไม่ค่อยถูกเปลี่ยนแปลงบ่อย หรือ หน้าข้อมูลประวัติ

Posts/บทความ/เรื่อง เหมาะสำหรับสิ่งที่เคลื่อนไหวตามเวลา ตัวอย่างเช่น ข่าวสารต่าง ๆ หรือ การเล่า เรื่องที่มีความต่อเนื่อง

Categories/หมวดหมู่ ใช้ในการแบ่ง Post เป็นหมวดหมู่ เพื่อการเรียบเรียงเนื้อหาบทความ

Tags/คำสำคัญ การใส่ Tags ให้กับบทความจะต้องเน้นคำสำคัญที่มีอยู่ในบทความ เพื่อช่วยในการค้นหา บนเว็บไซต์

User Role

Administrator/ผู้ดูแลเว็บไซต์ มีระดับการเข้าถึงข้อมูลที่สูงสุดหรือเรียกได้ว่ามีความสามารถ เต็มรูปแบบ ที่จะใช้งานหรือปรับแต่งสิ่งใดก็ได้ที่มีอยู่ในเว็บไซต์ และผู้ดูแลเว็บไซต์นั้นยังสามารถเพิ่มหรือลบผู้ใช้ <u>รายอื่นที่มีบทบาทเดียวกันได้</u> เมื่อกำหนดบทบาทให้แก่ผู้ใช้ ต้องคำนึงไว้ว่า ผู้ดูแลระบบสามารถที่จะลบเนื้อหาใดก็ ได้บนเว็บไซต์ ซึ่งตัวอย่างความสามารถของผู้ดูแลเว็บไซต์ คือ การอัพเกรด WordPress เปลี่ยนธีมและแก้ไขไฟล์ WordPress ใดๆ นอกจากนั้นยังมีความสามารถในการเพิ่ม ลบ และแก้ไขปลั๊กอินบนเว็บไซต์

Editor/ผู้แก้ไข มีความสามารถในการเขียน แก้ไข เผยแพร่ และลบโพสต์หรือเพจ ซึ่งรวมถึง โพสต์หรือเพจที่เขียนโดยผู้ใช้รายอื่น และยังสามารถกรอง อนุมัติ และลบความคิดเห็น สิทธิ์ของ Editor นั้นมี มากกว่าแค่การเพิ่มและลบเนื้อหา ยังสามารถจัดการหมวดหมู่ แท็ก หรือแม้แต่อัปโหลดไฟล์ เนื่องจาก Editor สามารถลบโพสต์หรือเพจได้ แม้กระทั่งโพสต์หรือเพจที่เผยแพร่แล้ว ขอแนะนำเป็นอย่างยิ่งมอบหมายบทบาทนี้ ให้กับผู้ใช้ที่คุณไว้วางใจเท่านั้น

Author/ผู้เขียน มีความสามรถอัปโหลดไฟล์ เขียน แก้ไข เผยแพร่ และลบบทความของตนเอง พวกเขายังสามารถแก้ไขโปรไฟล์และเปลี่ยนรหัสผ่านของตนเองได้ โดยในเว็บไซต์ที่มีผู้เขียนหลายคนมักจะกำหนด บทบาท Author (ผู้มีส่วนร่วม) ให้กับผู้เขียน วิธีนี้จะช่วยลดความเสี่ยงในการสื่อสารหรือการเขียนที่ผิดพลาด สิทธิ์ Author นี้มีความเสี่ยงน้อยที่สุด เนื่องจากจัดการบทความได้แค่ในส่วนของตนเองเท่านั้นทำให้เกิดผลกระทบ กับเว็บไซต์น้อยที่สุด

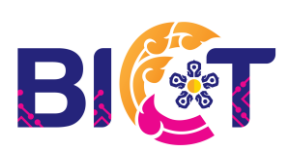

Contributor/ผู้มีส่วนร่วม นั้นสามารถที่จะแก้ไขและลบโพสต์ของตนเอง แต่ยังไม่สามารถ เผยแพร่ข้อมูลของตนเองได้ต้องผ่านการอนุมัติจาก Editor (ผู้แก้ไข) และยังไม่สามารถแก้ไขหรือลบโพสต์ ที่เผยแพร่แล้วได้ สิ่งนี้ทำให้บทบาท Contributor (ผู้มีส่วนร่วม) เป็นตัวเลือกที่เหมาะสำหรับเจ้าของเว็บไซต์ WordPress ที่ต้องการอนุญาตให้ผู้อื่นมาเขียนบนเว็บไซต์ โดยบทบาท Contributor (ผู้มีส่วนร่วม) นั้นจะไม่ สามารถอัปโหลดไฟล์ใดๆได้จะมีความสามารถที่จำกัดมาก

Subscriber (ผู้อ่านหรือผู้ติดตาม) ไม่สามารถเขียนหรือเผยแพร่บทความได้ จะมีหน้าที่ ในการอ่าน หรือรับข่าวสารใหม่ๆจากทางเว็บไซต์เท่านั้น

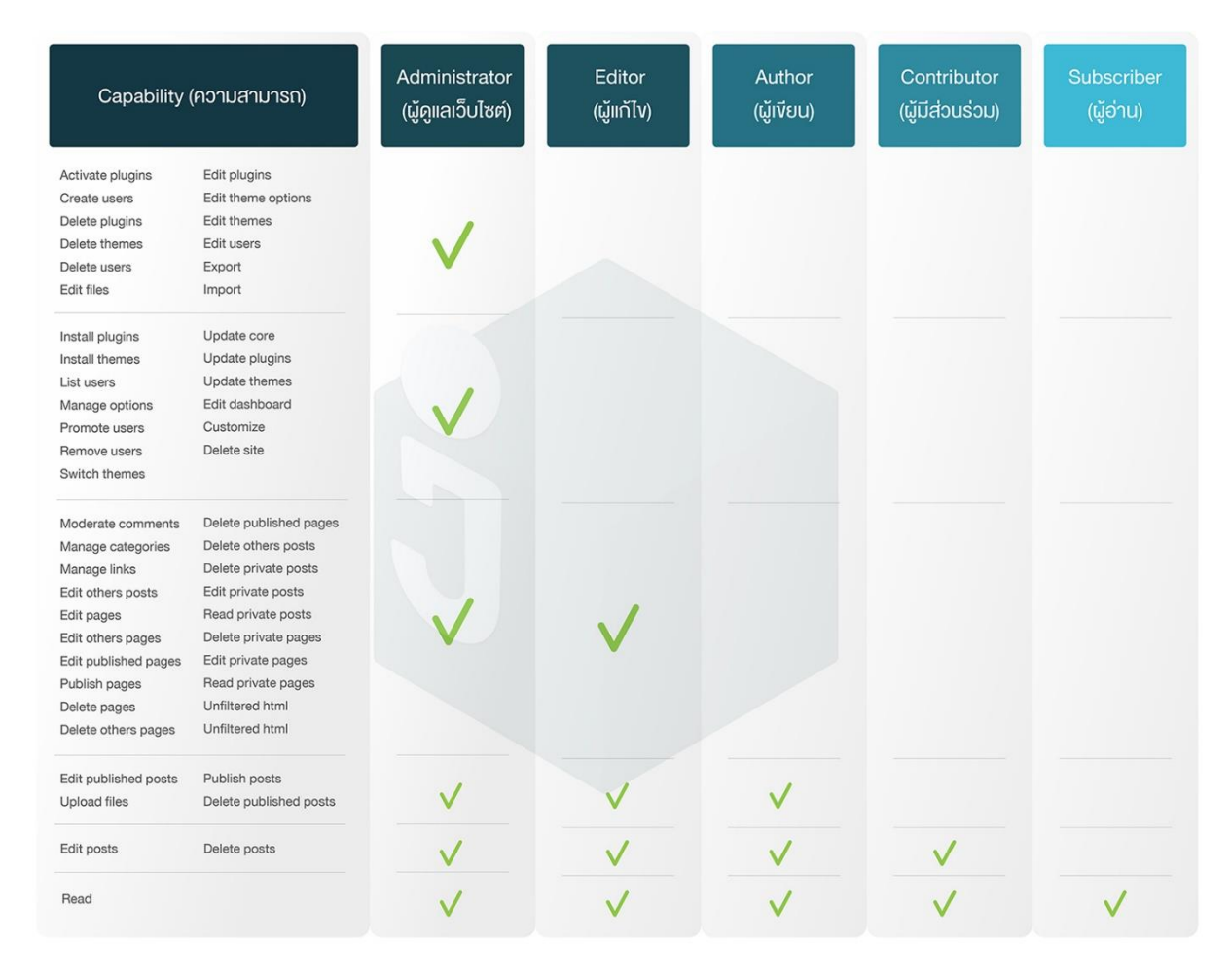

ที่มา : https://www.jollyboxdesign.com/user-role-คืออะไร/

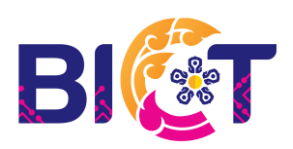

# 3. โครงสร้างของเว็บไซต์

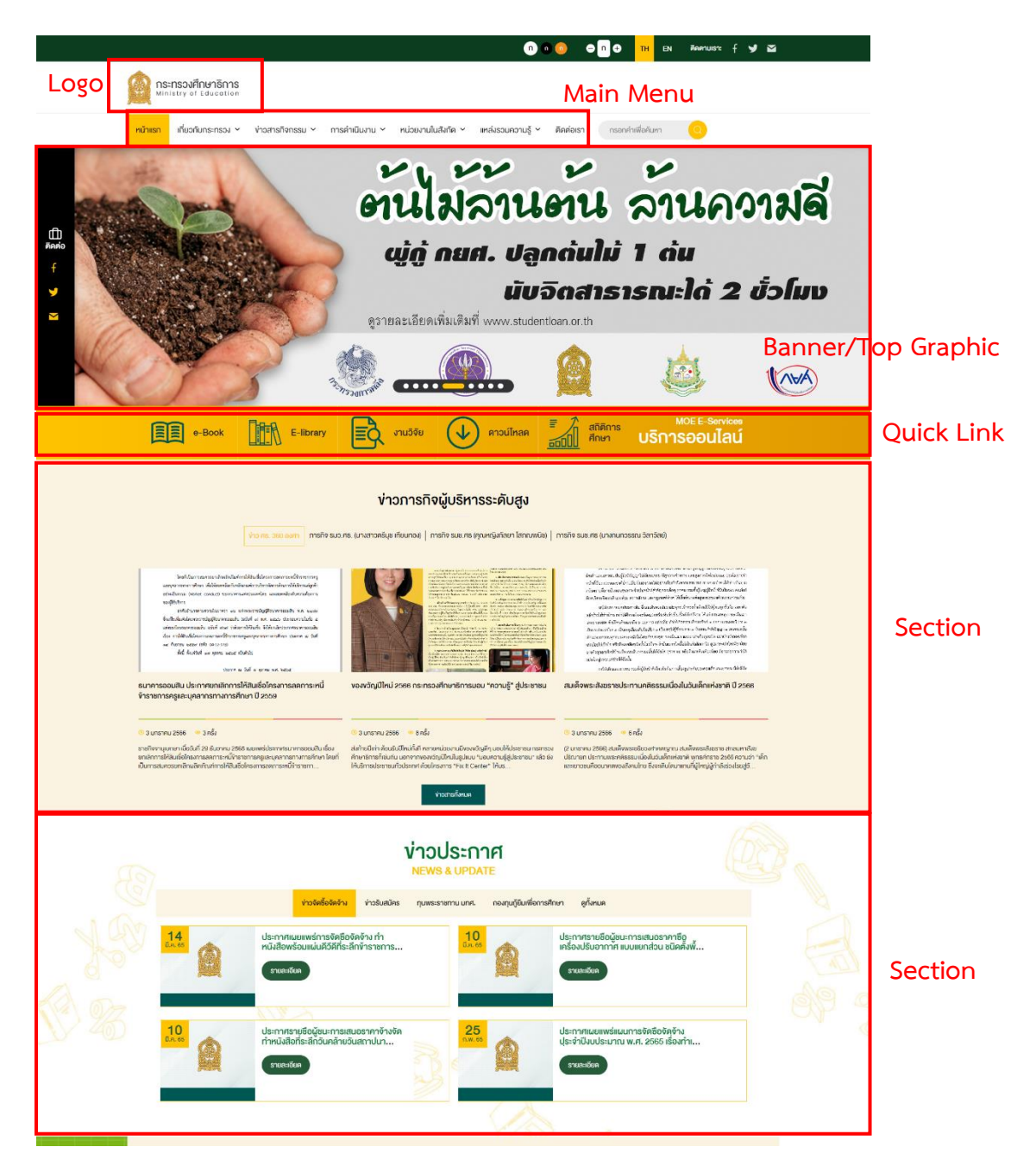

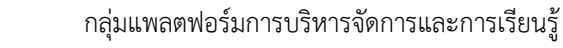

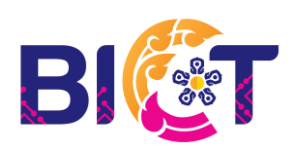

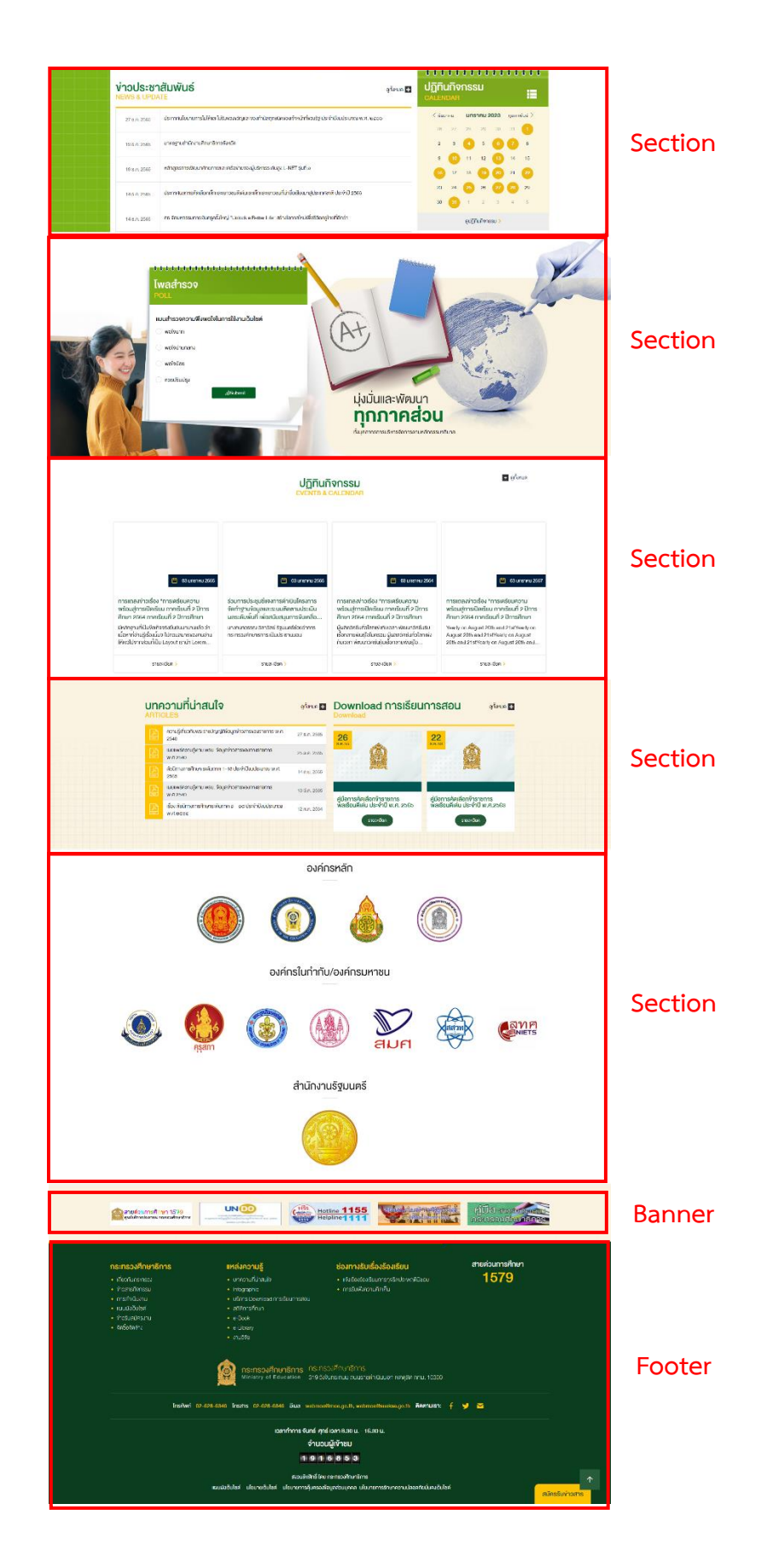

กลุ่มแพลตฟอร์มการบริหารจัดการและการเรียนรู้

7

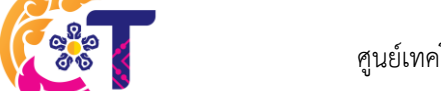

B

# 4. การใช้งานเว็บไซต์

### 4.1 การเข้าใช้งานระบบ

- เข้าสู่ระบบผ่านลิงก์ <u>https://bps.moe.go.th/wp-admin</u>

| Username or final Address                               |  |
|---------------------------------------------------------|--|
| Lost your password?<br>- Go to MOC-WIB<br>Philacy /Micy |  |

- กรอกข้อมูล Username และ Password จากนั้นกดปุ่ม Log in เพื่อเข้าสู่ระบบ
- เมื่อเข้าสู่ระบบสำเร็จจะปรากฏหน้า Dashboard ซึ่งเป็น Back-end สำหรับผู้ใช้งาน

| สำนักงานปลัดกระทรวงศึกษาธิการ 🔿 22 🕂 New 🕅 🙋 🧭 Grade C+ 🖏 Show                                                                        | all languages WP Rocket         |               | 🐥 Coming Soon Mode: 🚺 ON Howdy, Chatch |
|----------------------------------------------------------------------------------------------------|---------------------------------|---------------|----------------------------------------|
| board                                                                                                    |                                 |               | Screen Options 🔻 Help                  |
| Fluent Forms PDF require to download fonts. Please <u>click here</u> to downl                                                         | load and configure the settings |               |                                        |
| 22 Elementor Data Updater                                                                                                    |                                 |               |                                        |
| it<br>Click here to run it now                                                                                                    | e?                              |               |                                        |
|                                                                                                    |                                 |               |                                        |
| Elementor Overview                                                                                                    | WP Armour Anti Spam Statistics  | ~ × +         |                                        |
| Elementor v3.9.2 + Create New Page                                                                                                    | Source Today This Wee           | ek This Month |                                        |
| Forms Pro Recently Edited                                                                                                    | Total 0 0                       | 0             | Drag hoves here                        |
| looks<br>alendar Elementor Landing Page #122947 Ø Dec 19th, 11:14 pm                                                                  | Fluent_forms 0 0                | 0             |                                        |
| oads Elementor #120768 Ø Nov 29th, 10:19 am<br>Elementor #120615 Ø Nov 26th, 2:10 pm                                                  | Quick Draft                     | ~ ~ *         |                                        |
| Maker ()<br>Cookie News & Updates                                                                                                    | Title                           |               |                                        |
| ent NEW Introducing Elementor 3.9: New Save as Default Option<br>for Elements To Enhance Your Design Workflow                         | Content                         |               |                                        |
| Elementor 3.9 includes the new Save as a Default option, broadens<br>the capabilities of the Loop Builder to support WooCommerce and  | What's on your mind?            |               |                                        |
| Website the section-based layout, and several additional features that<br>improve the design of your website and its user experience. |                                 |               |                                        |

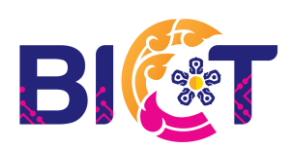

กลุ่มแพลตฟอร์มการบริหารจัดการและการเรียนรู้

### 4.2 การสร้างบทความ/Post

การสร้าง Post นั้น ควรมีการสร้าง **หมวดหมู่/Categories** ของรวบรวม Post ในเรื่องนั้น ๆ ให้เป็นหมวดหมู่ที่เป็นระเบียบเรียบร้อย สะดวกต่อการค้นหา และการแสดงผล

- ไปที่แถบเมนูด้านขวา นำเมาส์ชี้ที่ Posts เลือก Categories

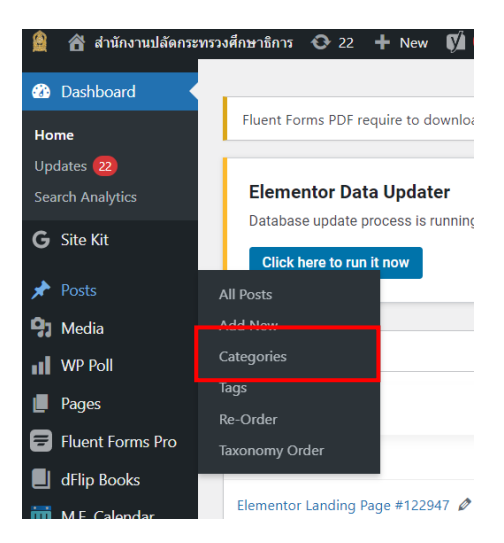

- จะปรากฏหน้าของ Categories โดยด้านซ้าย คือ การสร้างหมวดหมู่ใหม่ ด้านขวา คือ หมวดหมู่ที่สร้างไว้ก่อนหน้า

|                                                                                                    |      |                         |             |   |   |                        |   | Search | Categories |
|----------------------------------------------------------------------------------------------------|------|-------------------------|-------------|---|---|------------------------|---|--------|------------|
| Add New Category                                                                                                    | Bulk | actions 🗸 Apply         |             |   |   | 33 items               | 1 | of 2   | . • •      |
| Name                                                                                                    |      | Name                    | Description |   | þ | Slug                   | - |        | Count      |
| The name is how it appears on your site.                                                                                            |      | เรื่องแจ้งเวียนหน่วยงาน | -           | ٠ | • | เรื่องแจ้งเวียนหน่วยงา |   | +      | 142        |
| Slug                                                                                                    |      |                         |             |   |   |                        |   |        |            |
| The "slug" is the URL-friendly version of the name. It is usually all lowercase<br>and contains only letters, numbers, and hyphens. |      | อินโฟกราฟฟิด            | _           | ٠ | ٠ | infographic            | - | +      | 23         |
| Parent Category None Categories, unlike taos, can have a hierarchy. You might have a Jazz                                           |      | ดำสั่งการมอบอำนาจ       | -           | • | • | คำสั่งการมอบอำนาจ      | - | +      | 41         |
| category, and under that have children categories for Bebop and Big Band.<br>Totally optional.                                      | 0    | policy                  | -           | ٠ | ٠ | policy                 |   | ÷      | 3          |
|                                                                                                    |      | ข่าวกิจกรรม             | -           | • | ٠ | ข่าวกิจกรรม            | - | +      | 5          |
| The description is not prominent by default; however, some themes may show it.                                                      |      | เกี่ยวกับเรา            | -           | ٠ | ٠ | เกี่ยวกับเรา           | - | +      | 2          |
| Language<br>TH ~<br>Sets the language                                                                                               |      | สำนักงานศึกษาธิการภาด   | -           | • | • | สำนักงานศึกษาธิการภาค  | • | +      | 480        |

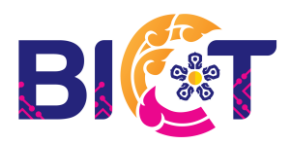

กลุ่มแพลตฟอร์มการบริหารจัดการและการเรียนรู้

- ในการสร้างหมวดหมู่ใหม่ให้กรอกชื่อของหมวดในช่อง "Name" ในช่อง "Slug" (Slug หรือ เรียกอีกอย่างว่า Permalink) ให้ใส่คำสำคัญหรือชื่อหมวดหมู่ ถ้าหมวดหมู่ที่สร้างเป็นหมวดหมู่หลักให้เลือก "Parent Category" เป็น None แต่ถ้าเป็นหมวดหมู่ย่อยให้เลือก "Parent Category" เป็นชื่อหมวดหมู่หลัก ในช่อง "Description" จะเป็นคำอธิบายหมวดหมู่ เมื่อกรอกข้อมูลครบถ้วนเลื่อนลงมากดที่ Add New Category

- ในกรณีที่ต้องการแก้ไขหมวดหมู่ให้นำเมาส์ไปชี้ที่ชื่อหมวดหมู่ที่ต้องการแก้ไขทางด้านขวา เลือก Edit เพื่อทำการแก้ไขหมวดหมู่ หลังจากแก้ไขเสร็จสิ้นให้กดปุ่ม Update ทุกครั้งที่ทำการแก้ไข

| Bulk | actions 🗸 Apply                                                                            |             |         |    |                  | 33 items 《 | < 1 | of | 2 > » |
|------|--------------------------------------------------------------------------------------------|-------------|---------|----|------------------|------------|-----|----|-------|
|      | Name                                                                                       | Description | (*<br>* | A. | Slug             |            |     |    | Count |
|      | <b>อินโฟกราฟิก</b><br>Edit   Quick Edit   <mark>Delete</mark>  <br>View   Clear this cache | _           | •       | •  | อินโฟกราฟิก      |            | -   | +  | 41    |
|      | อื่นๆ                                                                                      | _           | •       | •  | อื่นๆ            |            |     | +  | 20    |
|      | เรื่องแจ้งเวียนหน่วยงาน                                                                    | _           | •       | •  | เรื่องแจ้งเวียนร | หน่วยงา    |     | +  | 142   |

| Name            | อินโฟกราฟิก                                                                                                    |
|-----------------|----------------------------------------------------------------------------------------------------|
|                 | The name is how it appears on your site.                                                                                                    |
| Slug            | อินโฟกราฟิก                                                                                                    |
| -               | The "slug" is the URL-friendly version of the name. It is usually all lowercase and contains only letters, numbers, and hyphens.                                 |
| Parent Category | None ~                                                                                                    |
|                 | Categories, unlike tags, can have a hierarchy. You might have a Jazz category, and under that have children categories for Bebop and Big Band. Totally optional. |
| Description     | Add Media     Visual     Te                                                                                                    |
|                 | File ▼ Edit ▼ View ▼ Insert ▼ Format ▼ Tools ▼ Table ▼                                                                                                    |
|                 | Paragraph ▼ B I 66 ☱ ▼ ☱ ▼ ☱ 莹 壹 🖉 🗞 つ ♂                                                                                                    |
|                 | Ø •                                                                                                    |
|                 | 運 撃 🛍 🖉 Ω 🧮 <u>Α</u> 🔻 🖽 🕶 🕑                                                                                                    |
|                 |                                                                                                    |

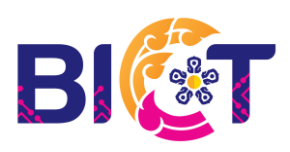

กลุ่มแพลตฟอร์มการบริหารจัดการและการเรียนรู้

### การสร้าง Post/บทความ

- ไปที่แถบเมนูด้านขวา นำเมาส์ชี้ที่ Posts เลือก Add New เพื่อสร้างบทความใหม่

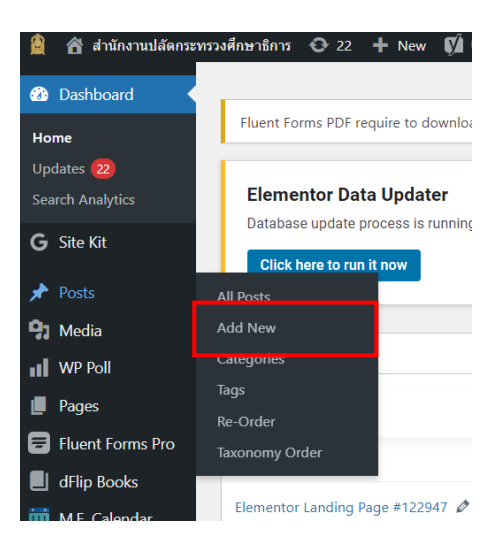

| Add title 1                                                                                                    | Perfmatters ^ V A                                                                                                    |
|----------------------------------------------------------------------------------------------------|----------------------------------------------------------------------------------------------------|
| Edit with Elementor                                                                                                    | in the state of the state of t |
| 91 Add Media 3                                                                                                    | Visual Text Language A V A                                                                                                    |
| File ▼ Edit ▼ View ▼ Insert ▼ Format ▼ Tools ▼ Table ▼ Paragraph ▼ B I 46 臣 ▼ 臣 ▼ 臣 宝 壹 ♂ № ℃ ⊂ ♥▼ 標 野 圖 ◇ Ω ☲ <u>A</u> ▼ ⊞ ▼ ● | × Translations                                                                                                    |
| 1                                                                                                    | Publish ~ ~ A                                                                                                    |
| 4                                                                                                    | <ul> <li>♥ Status: Draft Edit</li> <li>♥ Visibility: Public Edit</li> </ul>                                                                                                    |
|                                                                                                    | III Poblish immediately <u>Fair</u><br>II Post Views 0 <u>Edit</u> 5<br>(∑) <u>SE0</u> : Not available                                                                                                    |
| Word count 0                                                                                                    | () <u>Readability</u> : Not available                                                                                                    |
| Yoast SEO                                                                                                    | Copy to a new draft<br>Clear cache<br>Publish                                                                                                    |

หมายเลข 1 ชื่อของ Post หมายเลข 2 เรียกใช้ Elementor ในการสร้าง Post หมายเลข 3 เป็นการเพิ่มไฟล์เอกสารหรือรูปภาพเข้าไปในรายละเอียดของบทความ หมายเลข 4 รายละเอียดเนื้อหาของบทความ

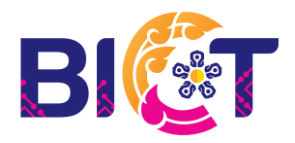

กลุ่มแพลตฟอร์มการบริหารจัดการและการเรียนรู้ ศูนย์เทคโนโลยีสารสนเทศและการสื่อสาร สำนักงานปลัดกระทรวงศึกษาธิการ 11

### หมายเลข 5 Publish รายละเอียดของการเผยแพร่บทความ

- Status สถานะของบทความ
- Visibility การกำหนดมองเห็นบทความ
- Publish การกำหนดวันเวลาที่เผยแพร่บทความ
- Post Views จำนวนผู้เข้าชมบทความ

| Google preview                                                                                                    | ^               |
|----------------------------------------------------------------------------------------------------|-----------------|
| Preview as:                                                                                                    |                 |
| Mobile result O Desktop result                                                                                                    |                 |
| ops.moe.go.th >                                                                                                    |                 |
| - สำนักงานปลัดกระทรวงศึกษาธิการ                                                                                                    |                 |
| Jan 4, 2023 - Please provide a meta description by<br>editing the snippet below. If you don't, Google will try to find<br>a relevant part of your post to show in the search results. |                 |
|                                                                                                    |                 |
| SEO title                                                                                                    | Insert variable |
| SEO title<br>Title Page Separator Site title                                                                                                    | Insert variable |
| SED title<br>Title Page Separator Site title                                                                                                    | Insert variable |
| SED title 6                                                                                                    | Insert variable |
| SEO title 6                                                                                                    | Insert variable |
| SED title 6                                                                                                    | Insert variable |
| SED title 6<br>Title Page Separator Site title 6<br>Slug 7<br>Meta description                                                                                                    | Insert variable |
| SED title Page Separator Site title 6 Slug 7 Meta description 8                                                                                                    | Insert variable |
| SED title Page Separator Site title 6 Slug 7 Meta description 8                                                                                                    | Insert variable |
| SED title Page Separator Site title 6 Slug 7 Meta description 8                                                                                                    | Insert variable |
| SED analysis                                                                                                    | Insert variable |
| SED title Page Separator Site title 6 Slug 7 Meta description 8 SED analysis Premium SED analysis                                                                                     | Insert variable |
| SED title Page Separator Site title 6 Slug 7 Meta description SED analysis Premium SED analysis                                                                                       | Insert variable |

| Categories                                                                                                    | ^ ¥ *     |
|----------------------------------------------------------------------------------------------------|-----------|
| All Categories Most Used                                                                                                    |           |
| ศำสั่งการมอบอำนาจ     policy     ช่างกิจการมอ     ที่บ่างกิจการม     ที่ของกับเรา     สำของกับคิดขายิการภาค     สาระบ่าร์     ช่าวประกาศ     ช่าว สป.(ส่วนกลาง) + Add New Category | 9         |
| Tags                                                                                                    | ~ ¥ .     |
|                                                                                                    |           |
| Separate tags with commas                                                                                                    | Add       |
| Choose from the most used ta                                                                                                    | <u>9s</u> |
| Post Attributes                                                                                                    | ~ ~ •     |
| Template                                                                                                    |           |
| Default template 🗸 🗸                                                                                                    |           |
| WP Rocket Options                                                                                                    | ~ ~ •     |
|                                                                                                    |           |

หมายเลข 6 การตั้งค่า SEO (Search Engines Optimize) เป็นการตั้งค่าที่จะแสดงเมื่อค้นหาโดยใช้

Google

หมายเลข 7 การกำหนดค่า Slug หมายเลข 8 รายละเอียดบทความที่จะแสดงบน Google หมายเลข 9 เลือกหมวดหมู่ที่สร้างไว้ หรือสร้างหมวดหมู่ใหม่

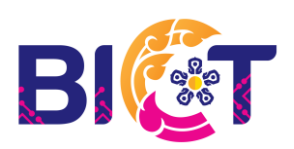

| Name<br>ข้อบูดคลไทยทดวาม                         | 10            | ^ ¥ ^     | Generate Specific CPCSS<br>Revert back to the default CPCSS                                             |
|--------------------------------------------------|---------------|-----------|----------------------------------------------------------------------------------------------------|
| จัดการไฟล์ดาวน์โหลด<br>ให้ลัดววน์โหลด<br>ข้อไฟล์ | 11<br>Velávau | ~ ~ ^     | Publish the post and Enable<br>Load CSS asynchronously in<br>WP Rocket settings to use<br>this feature. |
|                                                  | (LIERGINE)    | เพื่มไฟล์ | Featured image                                                                                          |
| Video Field                                      | 12            | ~~ ^      | Set featured image 13                                                                                   |
| เวลาของ วีดีโอ<br>                               |               |           |                                                                                                    |
| Embed Video Local Video                          |               |           |                                                                                                    |
| Videos                                           |               |           |                                                                                                    |
|                                                  |               |           |                                                                                                    |
|                                                  |               | 4         |                                                                                                    |

หมายเลข 10 การระบุชื่อบุคคลที่ปรากฎในบทความ

หมายเลข 11 การเพิ่มไฟล์สำหรับดาวน์โหลดในบทความ

หมายเลข 12 การเพิ่มวิดีโอในบทความ โดย Embed Video คือ การใส่วิดีโอด้วย code จากแหล่งที่มา ของวิดีโอ Local Video คือ การอัปโหลดไฟล์วิดีโอ

หมายเลข 13 การกำหนดภาพเป็นภาพปกของบทความและเป็นภาพแรกที่แสดงในบทความ

| Post Options PDF Viewer No file selected Add File | 14 | ~ ~ *        |
|---------------------------------------------------|----|--------------|
| Gallery                                           | 15 |              |
| Add to gallery                                    |    | Bulk actions |

หมายเลข 14 ใช้สำหรับแสดงไฟล์ pdf ขึ้นมาในบทความ หมายเลข 15 เป็นการเพิ่มรูปภาพเป็นอัลบั้ม

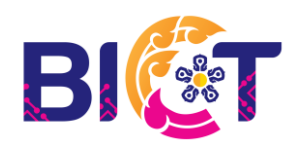

- หลังจากำหนดค่าของบทความเรียบร้อย ให้ไปที่กรอบ Publish (หมายเลข 5) และกด Publish เพื่อเผยแพร่บทความ

#### 🖀 สำนักงานปลัดกระทรวงศึกษาธิการ 📀 22 🕂 New 📢 Dashboard Fluent Forms PDF require to downloa Home Updates 22 Elementor Data Updater Database update process is running G Site Kit to run it now Posts All Posts 💁 Media Add Nev Categories WP Poll Pages Re-Order 🗐 Fluent Forms Pro 📕 dFlip Books Elementor Landing Page #122947 🖉

# การแก้ไข Post/บทความ

- ไปที่แถบเมนูด้านขวา นำเมาส์ชี้ที่ Posts เลือก All Posts เพื่อสร้างบทความใหม่

- จะปรากฏบทความทั้งหมดขึ้นมา ให้นำเมาส์ไปชี้ที่บทความ เลือก Edit เพื่อทำการในการแก้ไข

บทความ เลือก Trash ถ้าต้องการลบบทความ

| All ( | 9,363)   Mine (28)   Published (8,947)   Drafts (416)                                                                                                    | )   Trash (5)   Cornerstone c | ontent (0)                                                                                                    |                          |          |                               |             |    |   |      | Search I | osts   |
|-------|----------------------------------------------------------------------------------------------------|-------------------------------|----------------------------------------------------------------------------------------------------|--------------------------|----------|-------------------------------|-------------|----|---|------|----------|--------|
| Bul   | k actions V Apply All dates                                                                                                    | ✓ All Categories              | ✓ All SEO Scores                                                                                                   | ✓ All Readability Scores | ✓ Filter |                               | 9,363 items | •  | 1 | of 4 | 59 🗪     | ) [ >> |
|       | Title                                                                                                    | Author                        | Categories                                                                                                    | Tags                     | al       | Date                          |             | 88 | ø | Ð    |          |        |
|       | (ศรา.เพชรนุวี) องพื้นที่ควางเป็นมาุตควาง<br>และ ดีดตามผลการปฏิบัติงานป้องกันและอด<br>อุบัติเหตุทรงขนนช่วงเทศกาลปีใหม่<br>พ.ศ.2566<br>Edit [ Quick Edit   Trash   View   Script Manager<br>  Clone   New Torkt   Rewrite & Republish  <br>Clear this cache | นางวีรยา ทองนวล               | ข่าว สป. (ส่านักงานศึกษาธิการจังหวัด)                                                                              | -                        | 5        | Published<br>2566/01/04 at 6: | 15 pm       | •  | • | 0    | -        | +      |
| 0     | สำนักงานศึกษาธิการกาค 5 เข้าร่วมการ<br>ประชุมคณะกรรมการศึกษาธิการจังหวัด<br>สุราษฎร์ธานี ครั้งที่ 1/2566                                                                                                    | นถุมล นำจันทร์                | สำนักงานศึกษาธิการภาค, ข่าว สป. (ส่วน<br>ภูมิภาค), ข่าว สป.(ส่วนักงานศึกษาธิการ<br>ภาค), ข่าวสำนักงานศึกษาธิการภาค | _                        | 5        | Published<br>2566/01/04 at 4: | 49 pm       | •  | • | 0    | =        | +      |

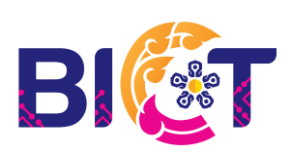

- เมื่อทำการแก้ไขเรียบร้อย ให้ทำการกด Update ทุกครั้ง

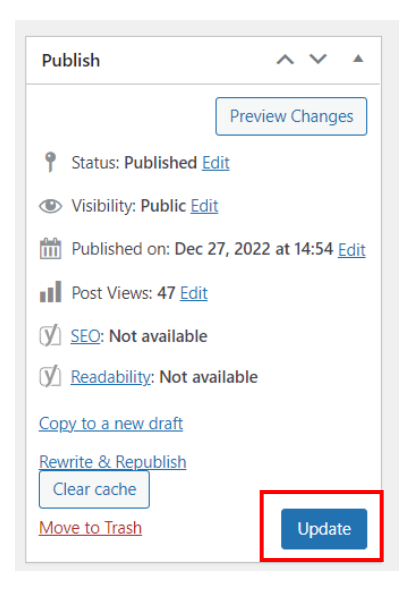

# 4.3 การสร้างหน้า/Page

- ไปที่แถบเมนูด้านขวา นำเมาส์ชี้ที่ Pages เลือก Add New เพื่อสร้างหน้าใหม่

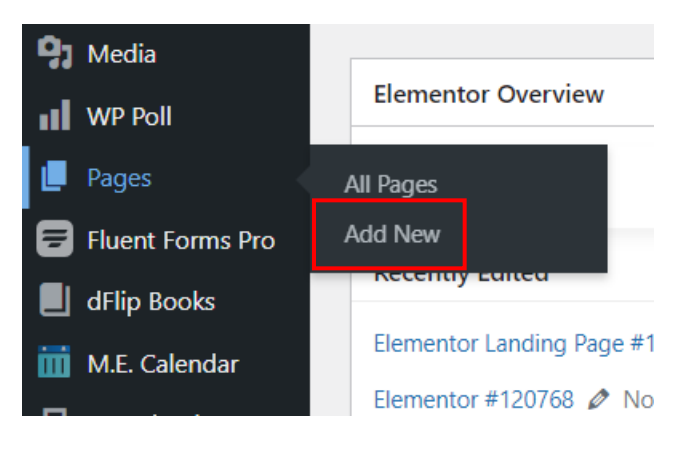

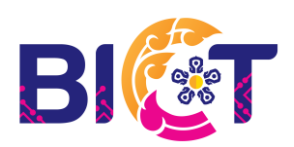

- ในส่วนของ Pages จะมีลักษณะเหมือนการสร้างและการแก้ไขบทความ แต่เครื่องมือต่าง ๆ

จะน้อยกว่า

| Add title                                              |            |      | Perfmatters ^ V                                                |          |
|--------------------------------------------------------|------------|------|----------------------------------------------------------------|----------|
|                                                        |            |      | <ul> <li>✓ Defer JavaScript</li> <li>✓ Instant Page</li> </ul> |          |
| E Edit with Elementor                                  |            |      | 1                                                              |          |
| 91 Add Media                                           | Vieual     | Toyt | Languages                                                      | _        |
| File v Edit v View v Insert v Format v Tools v Table v | VISUUI     | icat | Language                                                       |          |
| Paragraph ▼ B I 46 ⊟ ▼ ⊟ ▼ Ξ Ξ Ø 🕸 つ ♂ 🛷 ▼             |            | ×    |                                                                |          |
| 律 野 圖 ⊘ Ω 亜 <u>Α</u> ▼ Ⅲ▼ Θ                            |            |      | Translations                                                   | _        |
|                                                        |            |      | <b>= +</b>                                                     |          |
|                                                        |            |      |                                                                |          |
|                                                        |            |      | Publish ^ V                                                    | <b>^</b> |
|                                                        |            |      | Save Draft Previe                                              | ew       |
|                                                        |            |      | 9 Status: Draft Edit                                           |          |
|                                                        |            |      | Visibility: Public Edit                                        |          |
|                                                        |            |      | Publish immediately Edit                                       |          |
|                                                        |            |      | SEO: Not available                                             |          |
|                                                        |            |      | () <u>Readability</u> : Not available                          |          |
| Word count: 0                                          |            |      | Copy to a new draft<br>Clear cache                             |          |
| Yoast SEO                                              | ^ <b>v</b> |      | Publis                                                         | sh       |

# 4.4 การสร้างหน้า/Page ด้วย Elementor

# Elementor เป็นปลั๊กอินสำหรับจัดหน้า

| =             | elementor     |                                        | REPARE n n n VURA Please update Nextend Social Legin Pro Addon to version 3.1.6 or newet. Update now X |
|---------------|---------------|----------------------------------------|----------------------------------------------------------------------------------------------------|
| ELEMENTS      | GLOBAL        |                                        | Phinnulliens.ns.adminisms         nsonérvéloitum         C                                             |
| BASIC         |               | `````````````````````````````````````` | หน้าหลัก หน่วยงานหลักในสป. Y เกี่ยวกินสำนักงานปลีด Y การดำเนินงาน Y การให้บริการ Y ติดต่อ/สอบกาม Y     |
| Inner Section | T<br>Heading  |                                        |                                                                                                    |
| Image         | Text Editor   |                                        |                                                                                                    |
| Video         | Button        |                                        | Drag widget here                                                                                       |
| Divider       | Spacer        |                                        |                                                                                                    |
| Google Map:   | icon          |                                        |                                                                                                    |
| PRO           | C) () PUBLISH |                                        | $\mathbf{O}$                                                                                           |

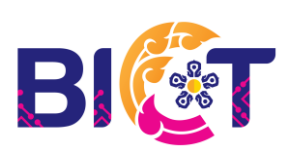

- การสร้าง Section กดที่เครื่องหมาย + เพื่อ Add new section

| =          | elementor      |        | вяния 🕦 🕥 💿 vuna Please update Nextend Social Login Pro Addon to version 3.1.6 or newer. Update now 🗙 |
|------------|----------------|--------|----------------------------------------------------------------------------------------------------|
| ELEMEN     | rs GLOBAL      |        | etilinsuuliäensensovalinensins<br>Deut die honnen bieure, bieure staaten                              |
| FAVORITES  |                | `<br>` | หน้าหลัก หน่อยงานหลักในเสป. ~ เกี่ยวกับสำนักงานปลัก ~ การคำเนินงาน ~ การให้บริการ ~ คิดต่อ/สอบกาม ~   |
| Inner Sec  | tion Heading   |        |                                                                                                    |
| Image      | Text Editor    |        |                                                                                                    |
| Video      | Button         |        | Crag wid et here                                                                                      |
| Divide     | r Spacer       |        |                                                                                                    |
| B Google M | aps Icon       |        |                                                                                                    |
| PRO        | D C) @ Publish | •      | $\mathbf{O}$                                                                                          |

- เครื่องโครงสร้างที่จัดบนหน้าเว็บไซต์

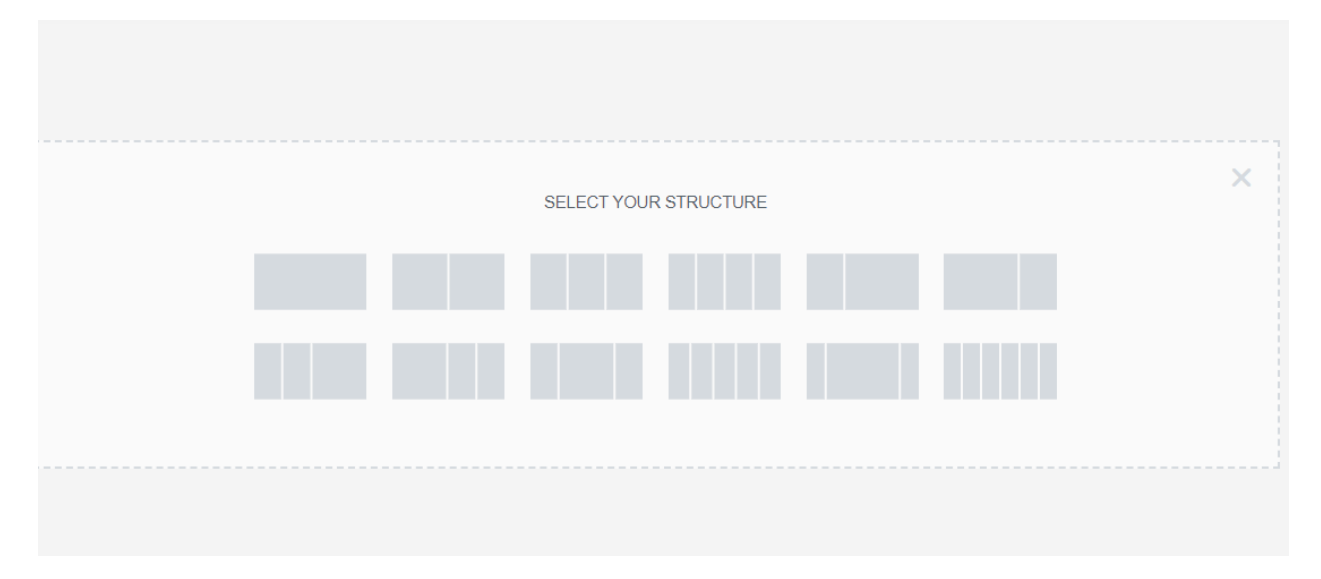

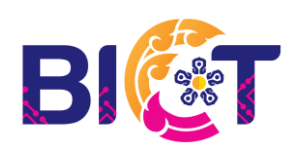

- หลังจากสร้าง Section ตามโครงสร้างที่กำหนด ทำการเลือก Element ที่ต้องการจากแถบเมนู

### ด้านขวา

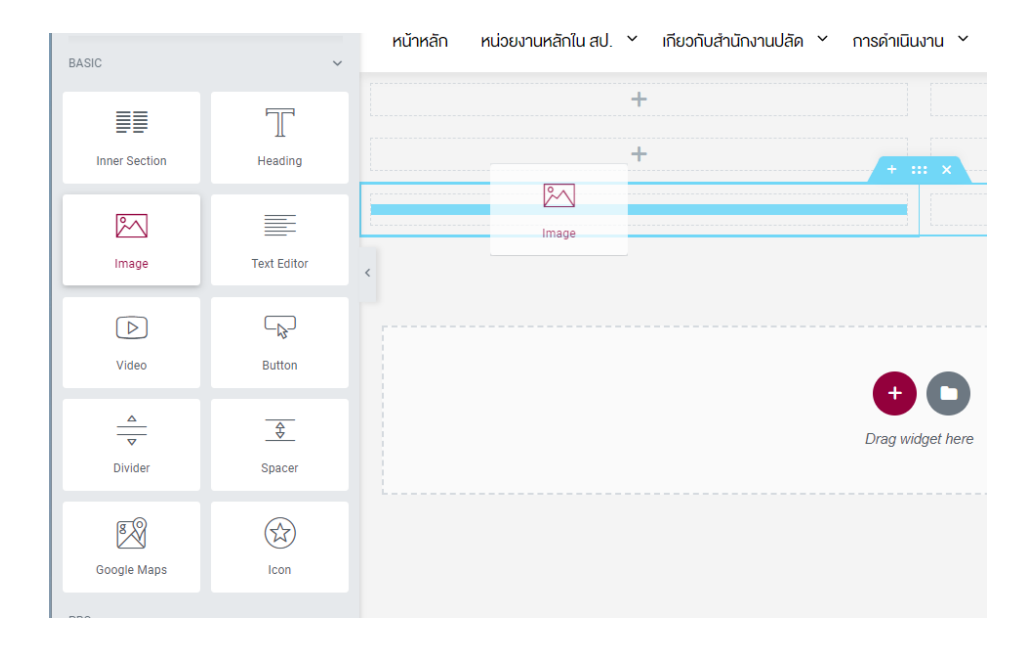

# - ทำการปรับแต่งหน้าเว็บตาม Element ที่เลือก

| ▼ Image      |                      |          |                    |                                                   |
|--------------|----------------------|----------|--------------------|---------------------------------------------------|
| Choose Image |                      | หน้าหลัก | หน่วยงานหลักใน สป. | Y เกี่ยวกับสำนักงานปลัด Y การคำเนินง <sup>x</sup> |
| Choose       | Image 🛢              |          |                    | +                                                 |
| Image Size   | Large - 1024 x 102 💌 | <u>.</u> |                    |                                                   |
| Alignment 📮  |                      |          |                    |                                                   |
| Caption      | None 💌               | <        |                    |                                                   |
| Link         | None                 |          |                    |                                                   |
| Need         | Help 🕜               |          |                    |                                                   |
|              |                      |          |                    |                                                   |

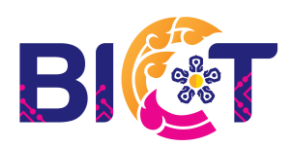

### การดึง Posts มาแสดงบน Page

- เลือก Post Tab Style ที่ต้องการในการแสดงโพส

| < <u> </u>              |                     | + +               |
|-------------------------|---------------------|-------------------|
| VC Post Carousel        | Weblinks Carousel   | +                 |
| <-><br>Carousel Theme 7 | Post E-Book Style 7 | <                 |
| Post Tab Style 1        | Post Tab Style 2    |                   |
| Post Tab Style 3        | Post Tab Style 4    | Drag widget here  |
| Post Tab Style 5        | Post Tab Style 6    |                   |
|                         |                     | $\mathbf{\Theta}$ |

- กำหนด Category ที่ต้องการแสดง Posts และเลือกจำนวน Posts Per Page

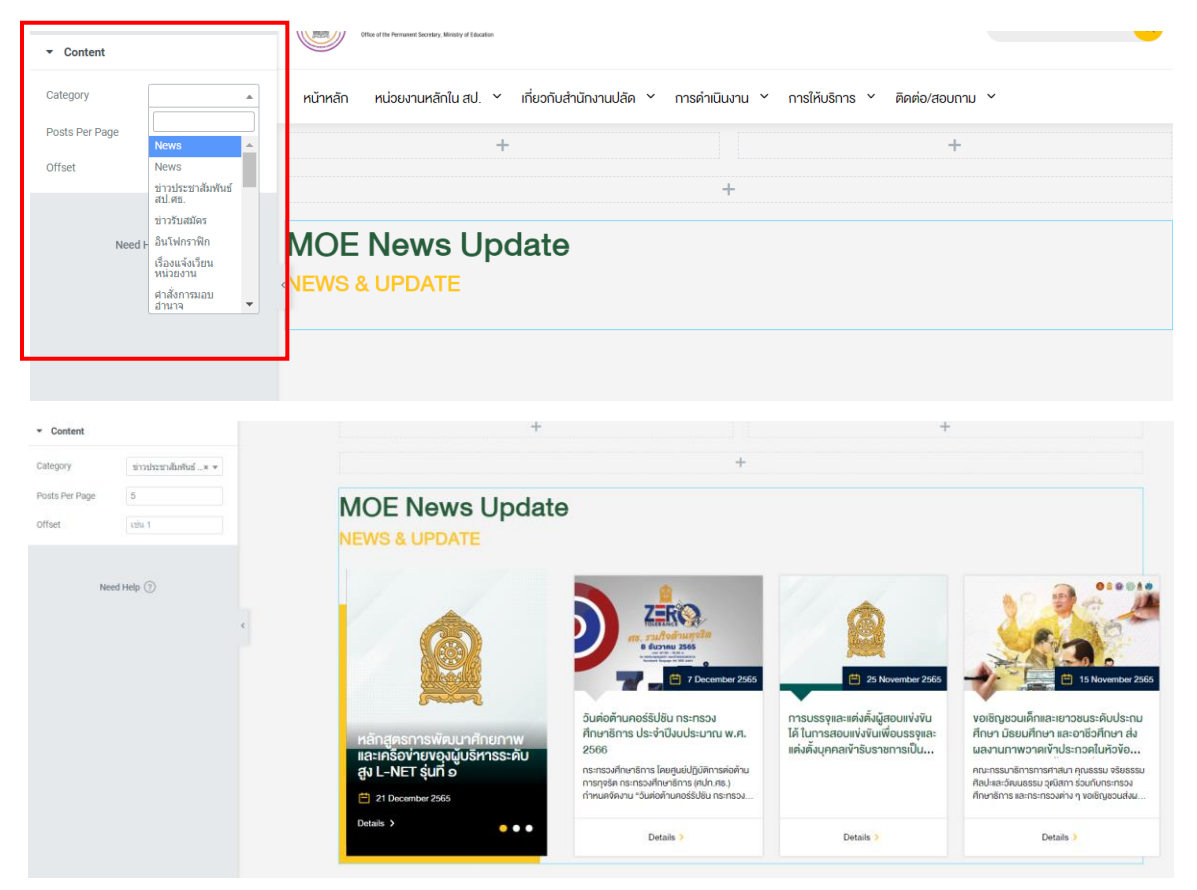

กลุ่มแพลตฟอร์มการบริหารจัดการและการเรียนรู้

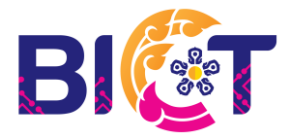

### 4.5 การเพิ่มรูปใน Banner/Top Graphic

- ไปที่แถบเมนูด้านขวา นำเมาส์ไปชี้ที่ Theme Settings เลือก Top Graphic

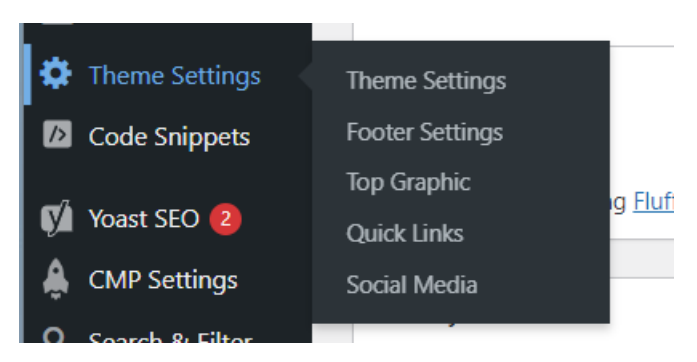

- นำเมาส์ไปชี้บริเวณด้านขวาเพื่อ Add row ในลำดับที่ต้องการให้ Top Graphic แสดง

| Тор  | Graphic Settings             |                                                                                                    |                   |            |            | ^ v |       |   |   | Publish | Publish | Publish ^ ` |
|------|------------------------------|----------------------------------------------------------------------------------------------------|-------------------|------------|------------|-----|-------|---|---|---------|---------|-------------|
| ความ | เร็วในการเปลี่ยนภาพ (วินาที) |                                                                                                    |                   |            | Up         |     |       |   |   |         |         |             |
| กรุณ | าไส่เป็นวีนาที เช่น 1        |                                                                                                    |                   |            |            |     |       |   |   |         |         |             |
|      |                              |                                                                                                    |                   |            |            |     |       |   |   |         |         |             |
| Imag | je Slider                    |                                                                                                    |                   |            |            | Ad  | d row | 1 | 1 | 1       | 1       | 7           |
|      | On/Off                       | Image *                                                                                                    | link              | Start      | End        | Au  | ±10₩  | J |   |         |         |             |
| 1    | On                           |                                                                                                    | https://www.moe.c | 06/12/2022 | 31/01/2023 |     | Ξ     |   |   |         |         |             |
| 2    | On                           | Constants<br>Total Subject States<br>Constant Subject States<br>Constant Subject States<br>Constant Subject States<br>Constant States<br>Constan | https://moe360.bk | 03/01/2023 | 31/12/2023 |     |       |   |   |         |         |             |

#### Image Slider

|   | On/Off | Image *                     | link | Start | End |
|---|--------|-----------------------------|------|-------|-----|
| 1 | On     | No image selected Add Image |      |       |     |

- On/Off ใช้ควบคุมการเปิดปิด Top Graphic
- Add Image ใช้ในการเพิ่มรูปที่เราต้องการให้เป็น Top Graphic
- link ใช้ใส่ในกรณีที่ต้องการลิ้งก์ไปยังหน้าเว็บต่อไป ถ้าไม่ต้องการลิ้งก์แนะนำให้ใส่เครื่องหมาย#
- Start เพื่อกำหนดเวลาที่เริ่มเผยแพร่
- End เพื่อกำหนดเวลาจบการเผยแพร่
- หลังจากตั้งค่าทุกอย่างเรียบร้อยกด Update กดทุกครั้งที่มีการแก้ไข

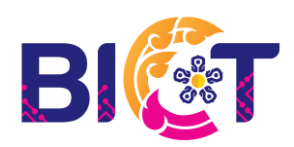

กลุ่มแพลตฟอร์มการบริหารจัดการและการเรียนรู้ ศูนย์เทคโนโลยีสารสนเทศและการสื่อสาร สำนักงานปลัดกระทรวงศึกษาธิการ